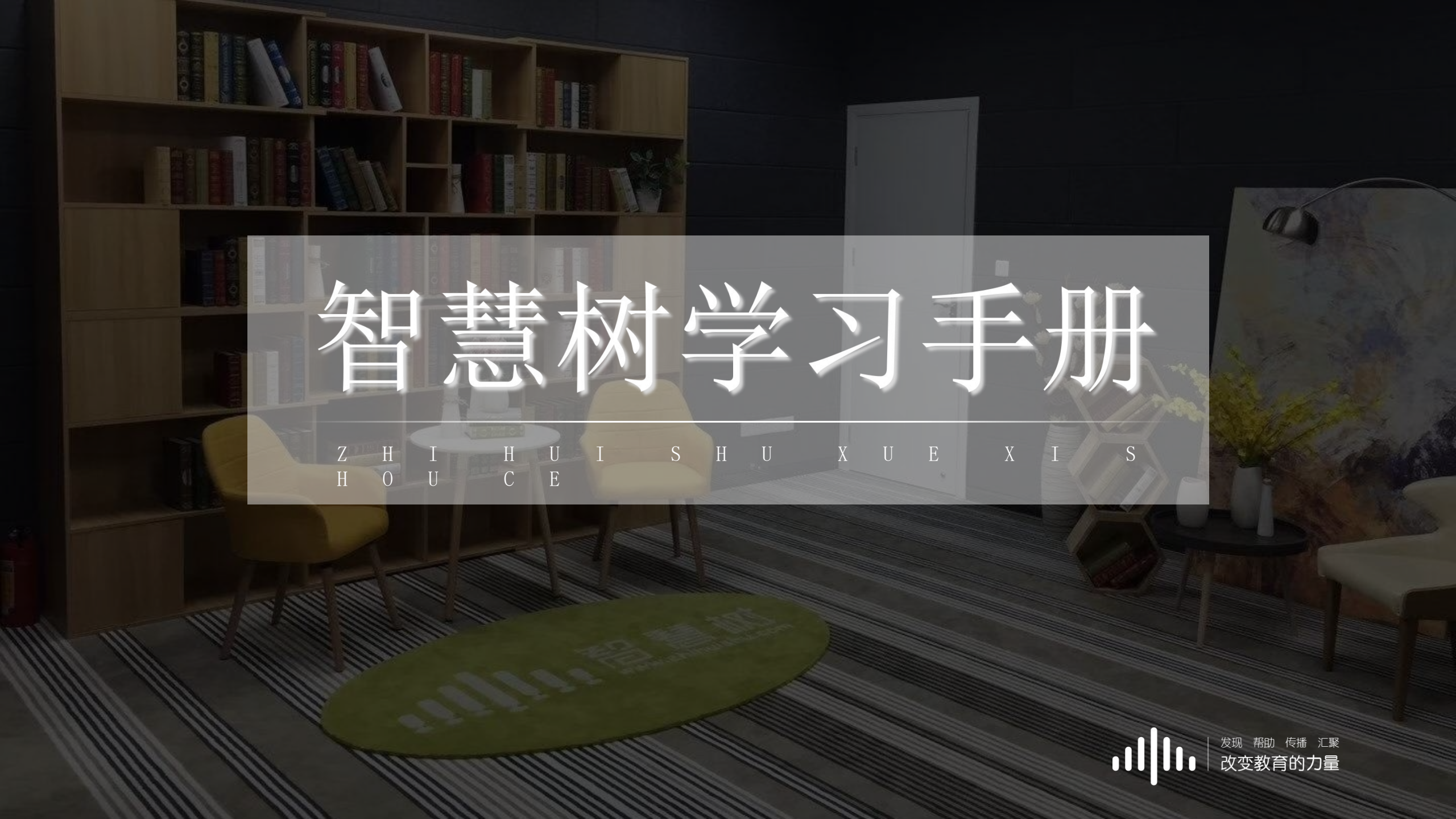

# 学习操作指南

网页 (WEB) 端介绍

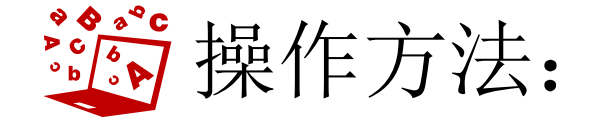

Qwww.zhihuishu.co M 建议使用火狐/谷歌/搜狗浏览器

#### 网页端入口

#### 直接点击右上角"登录",新用户使用学导。密码123456登录!!!

Web端: 建议使用**火狐/谷歌**浏览器, 打开网址: <u>http://www.zhihuishu,com</u>。

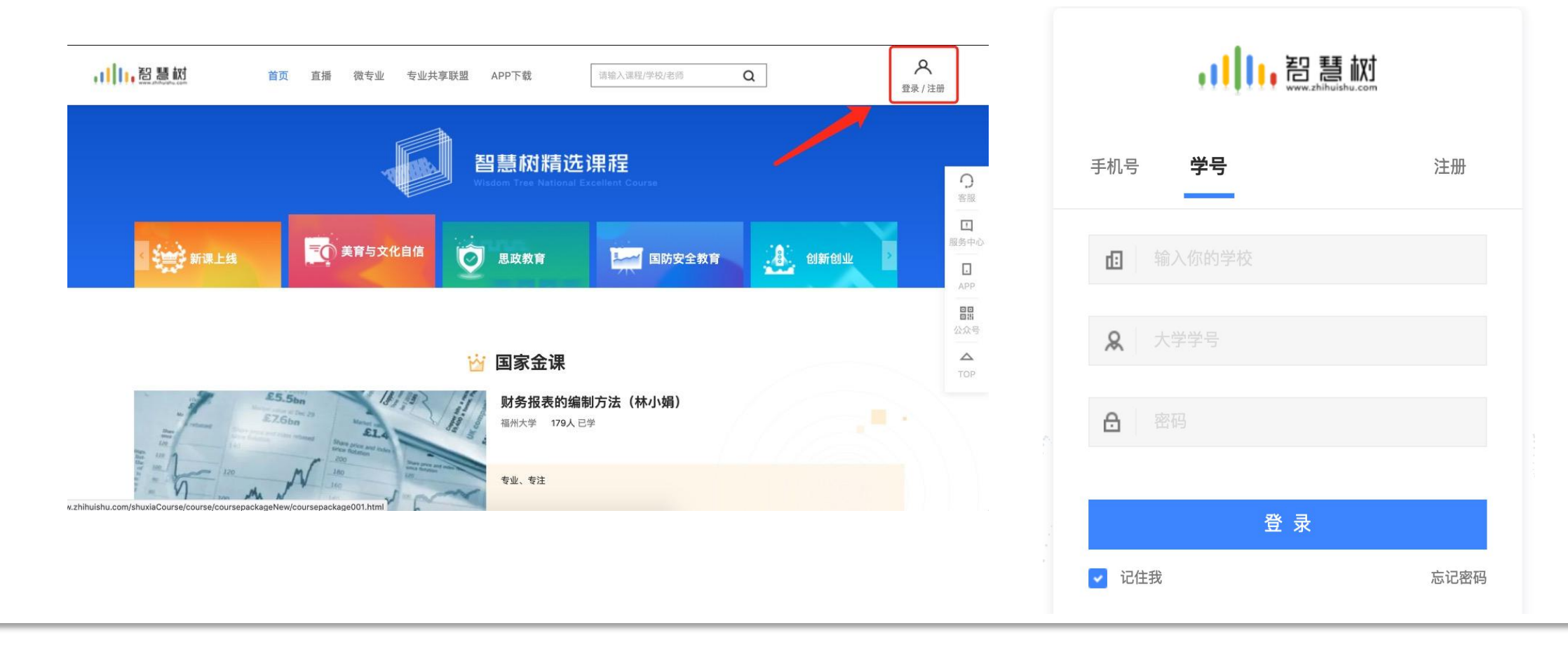

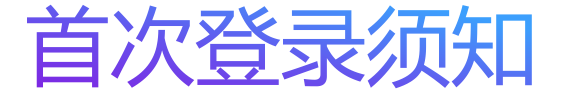

#### \*曾使用智慧树课程的同学,可直接使用手机号 登录账号。

未使用过平台课程的同学,必须按照以下步骤, 登录务必注意:

- 1、选择学校必须选择:学校全称;
- 2、必须使用学导登录,初始密码123456;

3、注册后需要绑定手机号,<mark>下一次登录</mark>即可使 用手机号作为账号登陆。

|     | , III, 智慧 | <b>手 広</b><br>uishu.com |
|-----|-----------|-------------------------|
| 手机号 | 学号        | 注册                      |
| đ   | 学校学校      |                         |
| R   | 完整学号      |                         |
| ⋳   | 123456    |                         |
|     | 登录        |                         |
| 🔽 记 | 住我        | 忘记密码                    |

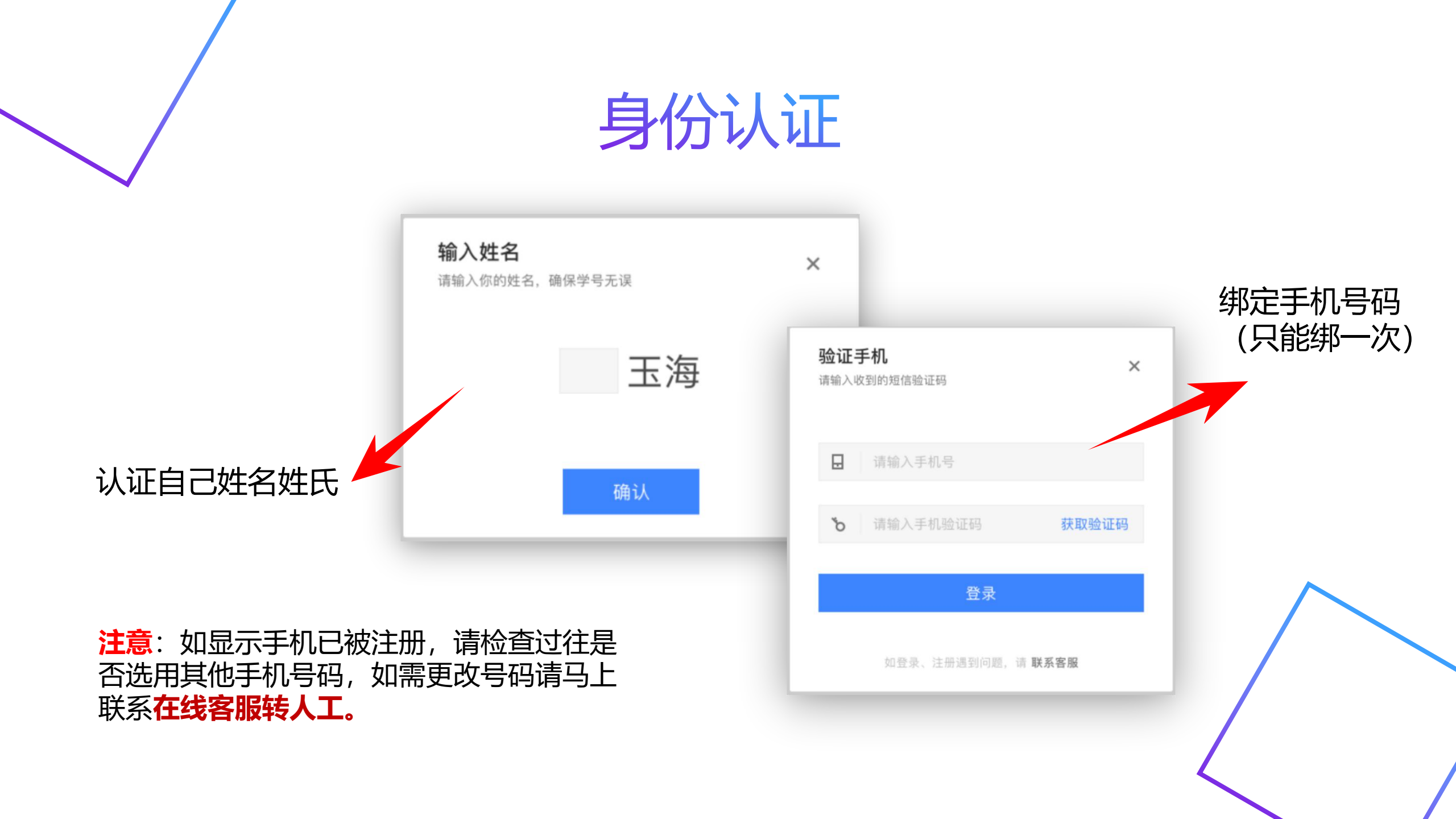

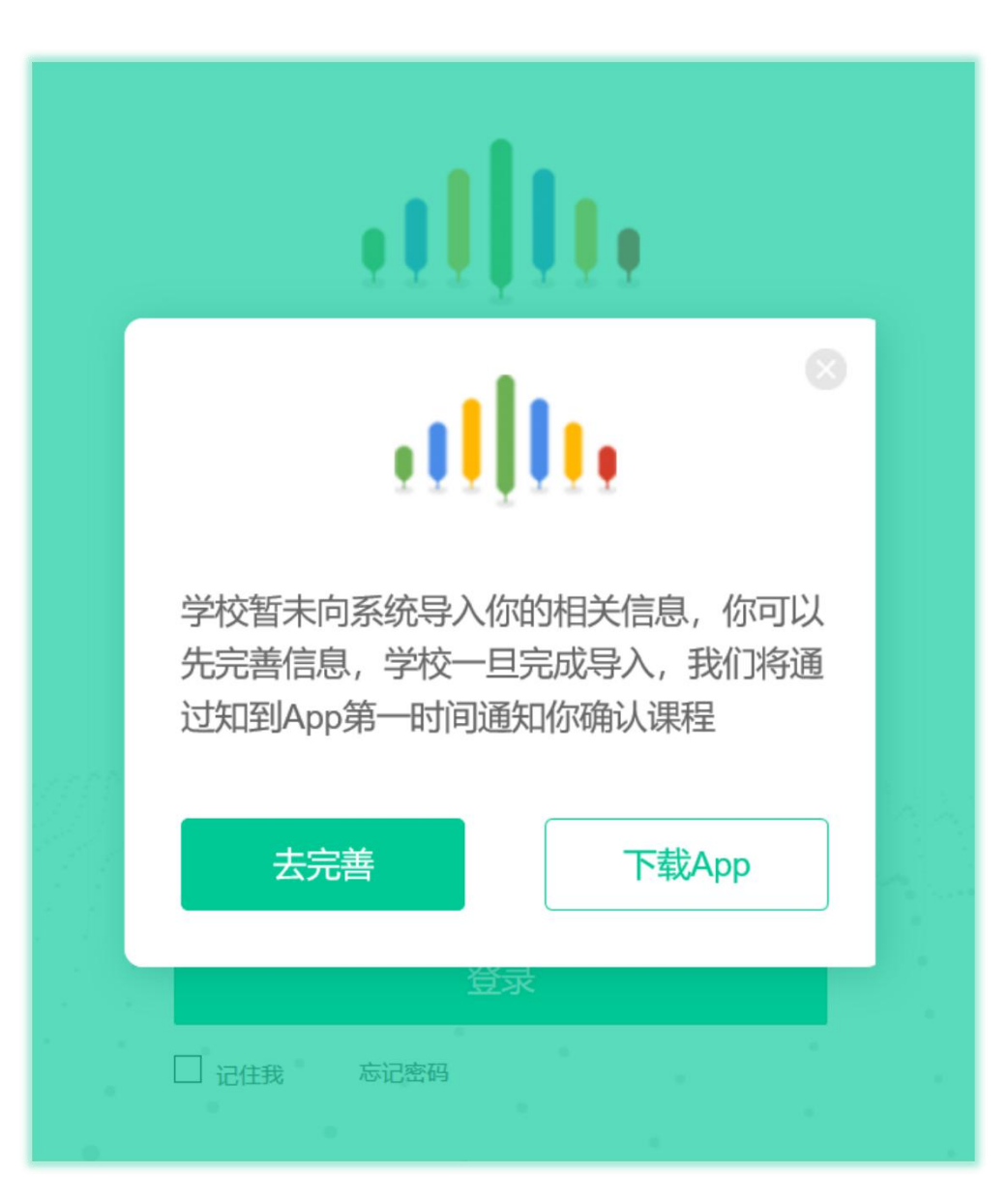

### 新生登录注册问题:

如果在登录过程中出现左图情况: > 先自查"我的"界面中学号姓名是 否正确显示 > **姓名学号都无误**,请及时与人工客 服反馈。

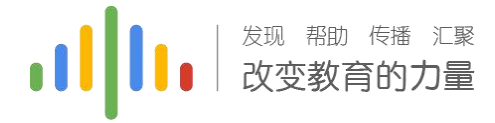

# 确认课程

# 点击下方确认即可开始课程,注意:如无法显示弹出窗口,可使用APP端登录,如同样无提示,请更换火狐/谷歌刘览器进行登录。

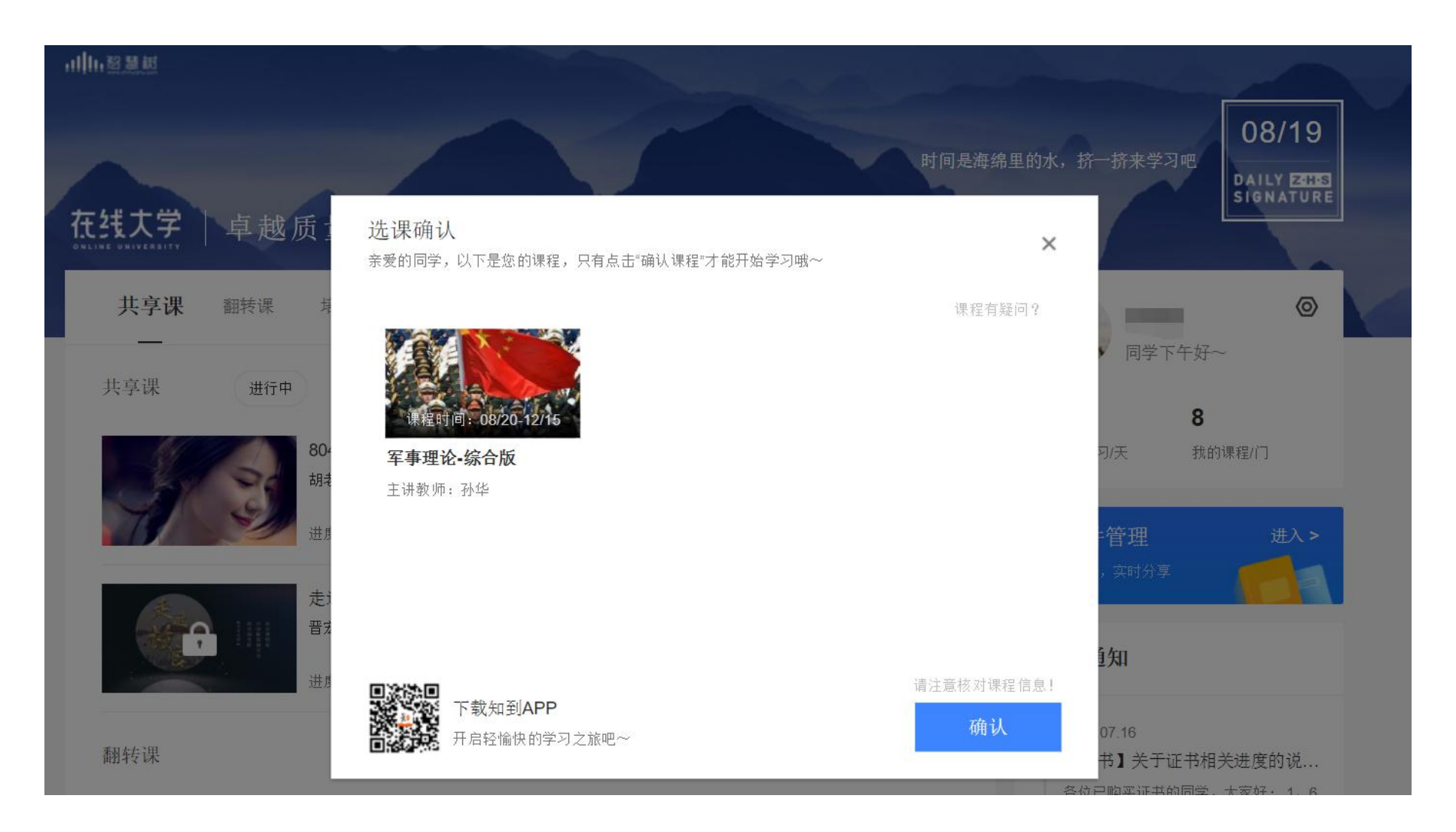

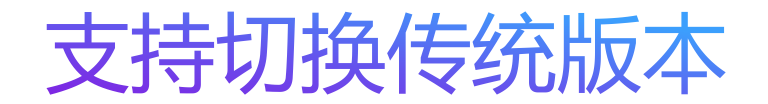

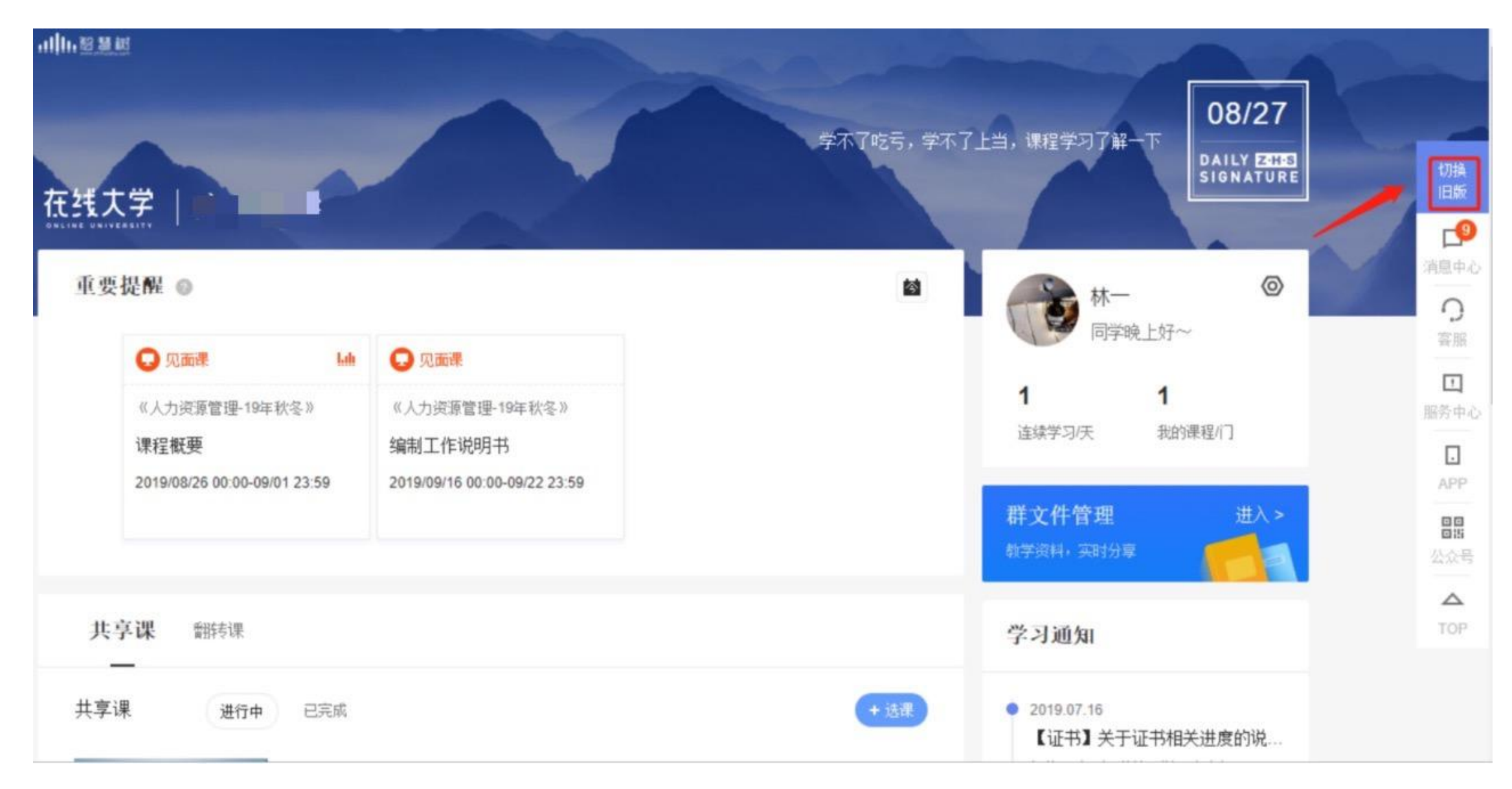

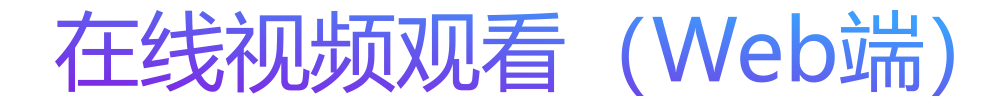

1.进入学生端后,点击课程图标,即可开 始进阶式教程的学习,每个章节的课程 视频课可重复观看,学透知识点。

2.只有图标变成 💿 才会视为完成观看,得到分数。

3.视频不可拖动,否则系统将无法记录 观看进度或影响成绩;某些章节会跳出 弹题框,作答后才可以继续观看视频。

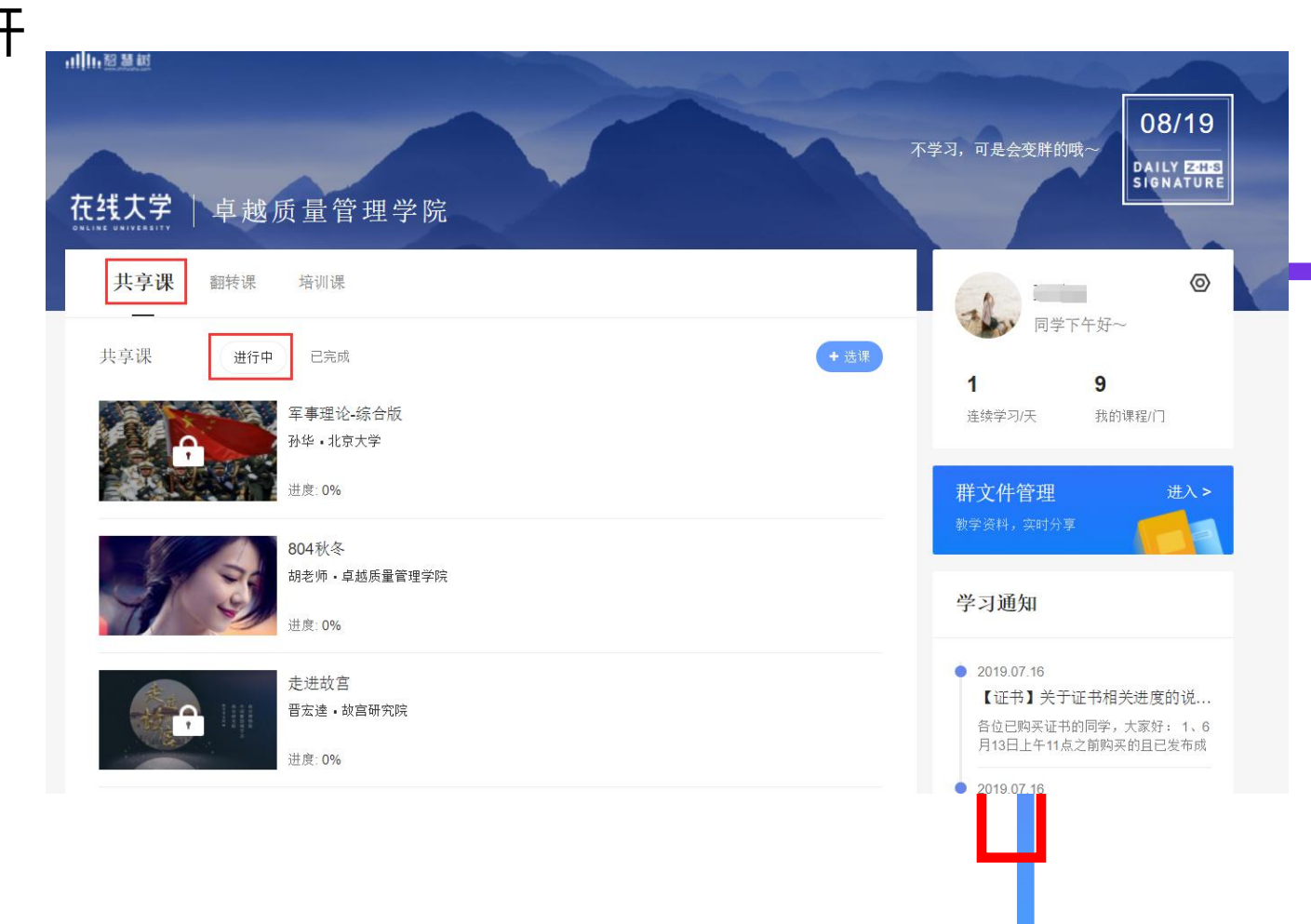

日 字 所 必 读 一 】 教 字 大 纲

「大纲 📄 班级信息

治出基棘网

## 在线视频观看 (Web端)

1.进入学生端后,点击"开始学习/继续 学习"即可开始进阶式教程的学习,每 个章节的课程视频课可重复观看,学透 知识点。

2.只有图标变成 了 才会视为完成观看,
得到分数。未完成则显示百分比进度。
3.视频不可拖动,否则系统将无法记录
观看进度或影响成绩;某些章节会跳出
弹题框,作答后才可以继续观看视频。

|       | ) (2)                 | (📟)      |
|-------|-----------------------|----------|
| 见面词   | 果 作业考试                | 课程问答     |
| 课程    | 表 成绩分析                | 课程资料     |
| 目录    |                       |          |
| 绪章 🔻  | 认识人造光线,静物             | מ        |
| 0.1   | 人像基本布光<br>◎ 00:04:10  | o<br>16% |
|       | 章测试                   | 1.       |
| 第一章 ▼ | 走进摄影世界                |          |
| 1.1   | 带你快速认识照相机<br>00:05:38 |          |
| 1.2   | 认识相机的镜头与焦距            |          |
|       | 章测试                   | 1.       |
| 第二章 🔻 | 记录平凡生活中的附             | <b>1</b> |

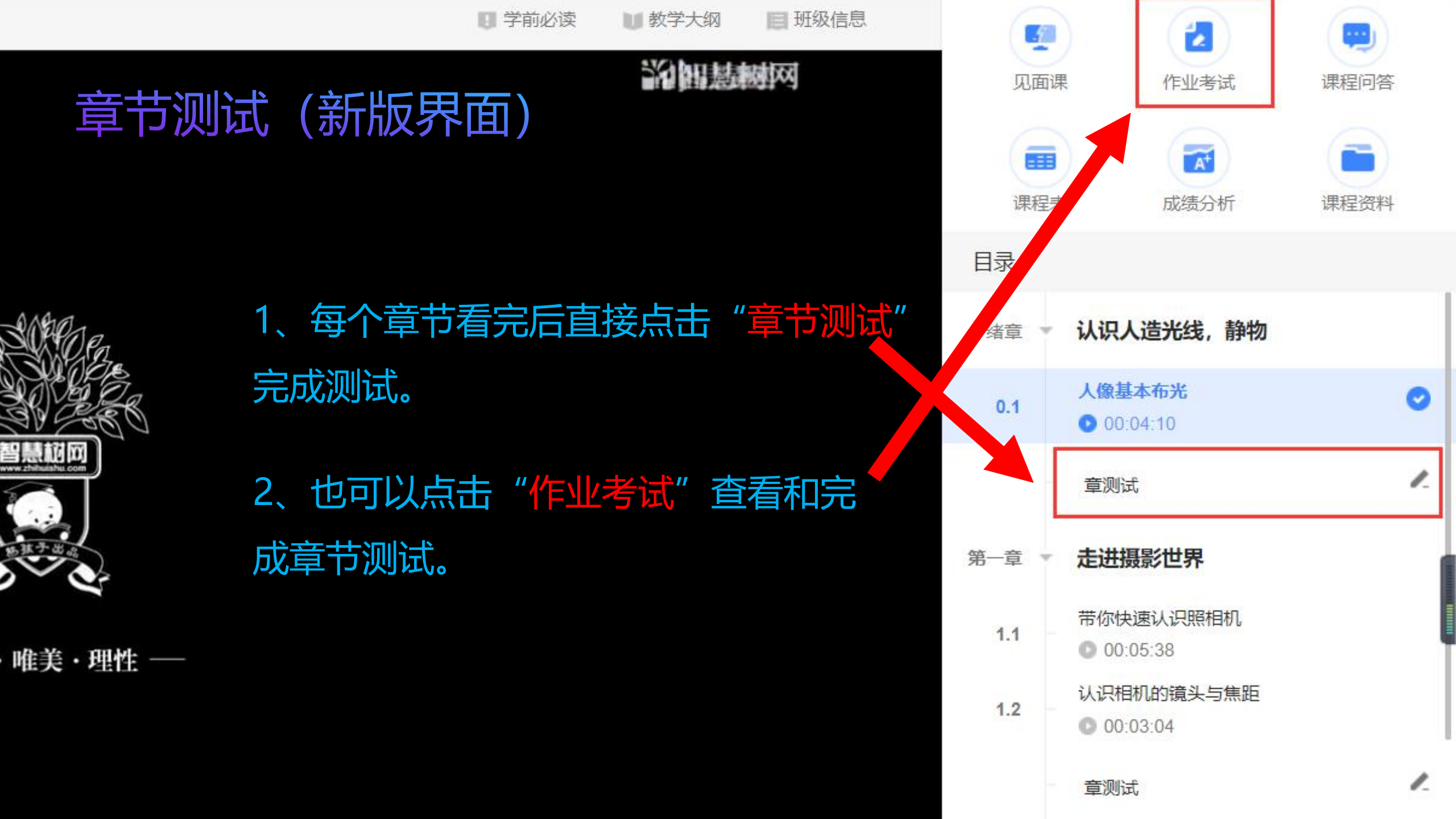

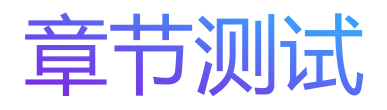

# Step1: 登录智慧树www.zhihuishu.com(初始密码123456),点击图片位置(作业考试)

|                                       | 没有进行中的课程 |                    |                                          | 军事理论-综合版 ✔ |
|---------------------------------------|----------|--------------------|------------------------------------------|------------|
|                                       | 未上交 已上交  |                    |                                          |            |
|                                       |          | 第一音单元测试            |                                          | 3<br>月     |
| 四国之 □ ∨ 这里是学生端 至                      | 本次成绩     | 题目数量 5<br>对应章节 第一章 | 发布教师 <b>孙景伟</b><br>截止时间 2018-05-31 23:59 | **         |
|                                       | 100      | 总分数 100            |                                          | 恭喜学霸诞生!    |
| <b>者</b> 我的学堂                         | - V      |                    |                                          |            |
| ● 作业考试                                |          |                    |                                          |            |
|                                       |          | 第二章单元测试<br>题目数量 5  | 发布教师 孙景伟                                 |            |
|                                       | 本次成绩     | 对应章节 第二章           | 截止时间 2018-05-31 23:59                    | r r        |
| ····································· | 100      | 总分数 100            |                                          | 恭喜学霸诞生!    |
| ····································· |          |                    |                                          |            |

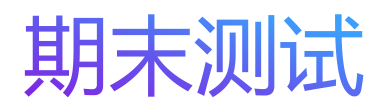

Step1: 登录智慧树www.zhihuishu.com(初始密码123456),点击图片位置(作业考试),然后移到页面最底端可见

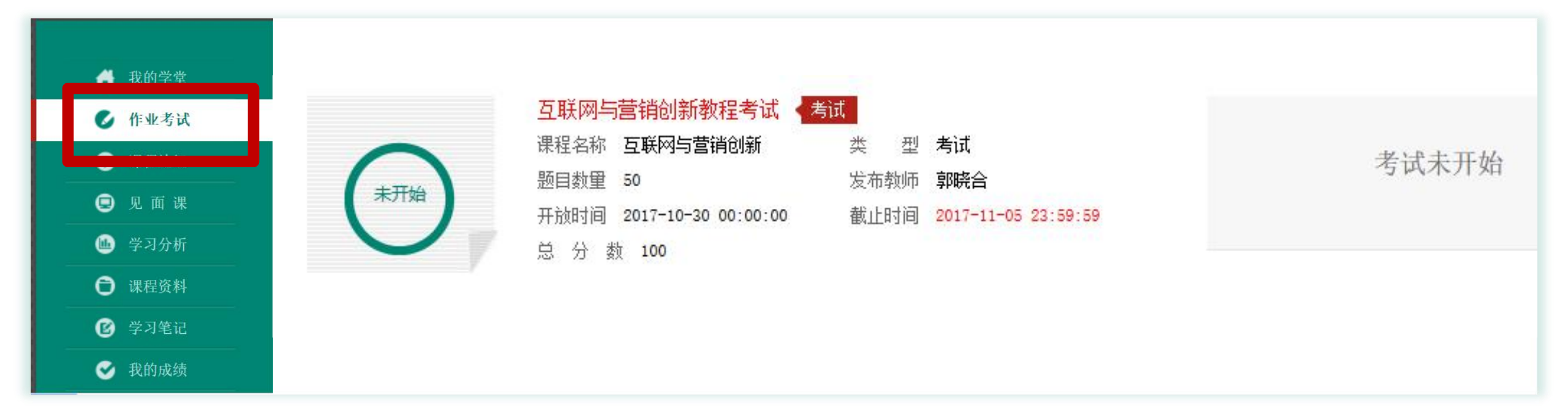

**再次提醒**:学习时间一旦结束,那么学习进度/章节测试则不会再记录进度; 另外,一旦点击考试开始,必须在考试时间内完成考试(即考试开始)。

## 期末考试 (成功提交提示)

| 未上交 | 已上交     |      |                     |          |              |
|-----|---------|------|---------------------|----------|--------------|
| •   | 绪论单元测试  |      |                     |          | 恭喜学霸诞生! 申请重做 |
| 0   | 题目数量 1  | 总分数  | 15                  |          | 1:           |
| 作型  | 对应章节 绪论 | 截止时间 | 2020-12-03 23:59:59 | 发布教师 胡老师 | 作业成绩         |

 考试都是有时间限制的,不要抱着"看一看"的心理去打 开考试,打开考试时需输入验证码,试卷打开后,即使关 闭网页,时间仍会继续计时,一旦考试时限到了,试卷将 会被系统自动提交。
 建议在网络良好的情况下,登录Web端进行考试!!!

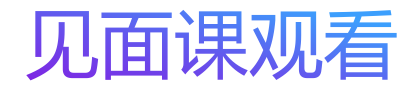

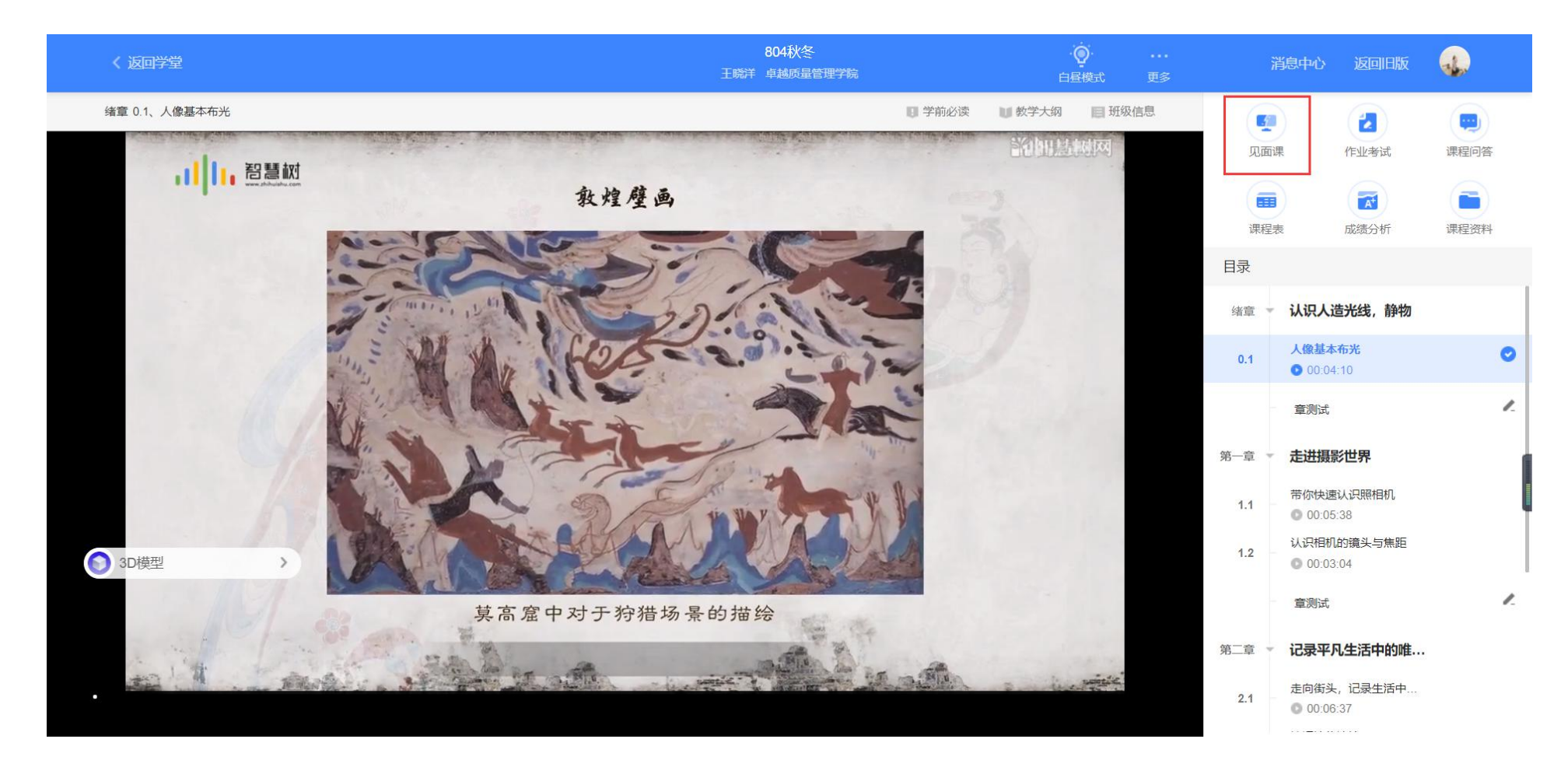

温馨提示:

一次见面课视频中可能会包含几段视频,观看所有视频总时长80%才能得分,回看可以获得分数。

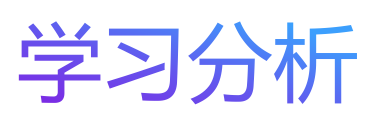

#### 点击"学习分析"可查阅自己的具体的学习情况,包括排名,成绩规则,目前成绩 等信息。

|          | 804秋冬<br>王晓洋 卓越质量管理学 | 院 É                                    | ● …<br>•昼模式 更多 | 消息中             | 心 返回旧版                                 | <b>.</b> |
|----------|----------------------|----------------------------------------|----------------|-----------------|----------------------------------------|----------|
|          |                      | <ul> <li>学前必读</li> <li>数学大纲</li> </ul> | ■ 班级信息         | <b>「</b><br>见面课 | 12000000000000000000000000000000000000 | 课程问答     |
|          |                      |                                        |                | 课程表             | 成绩分析                                   | 课程资料     |
|          |                      |                                        |                | 目录              |                                        |          |
|          |                      |                                        |                | 绪章 👻 认识         | 只人造光线,静物                               |          |
|          | 8                    |                                        |                | 0.1 人信          | <b>张基本布光</b><br>00:04:10               | 0        |
|          |                      |                                        |                | 章               | 则试                                     | 1.       |
| 137-33 a |                      |                                        |                | 第一章 🔹 走         | 进摄影世界                                  |          |
|          |                      |                                        |                | 1.1 带你          | Ⅳ快速认识照相机                               |          |

# 学习操作指南

移动 (APP) 端介绍

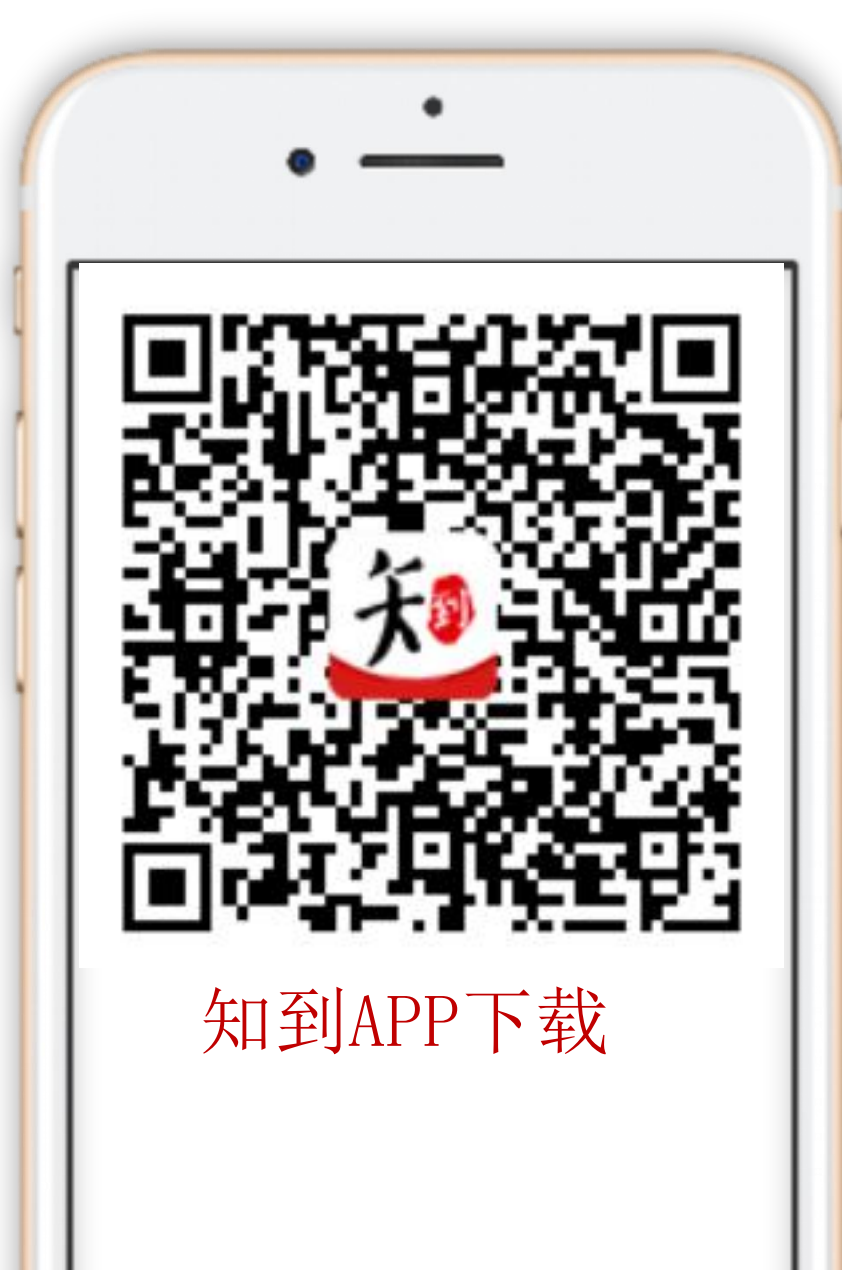

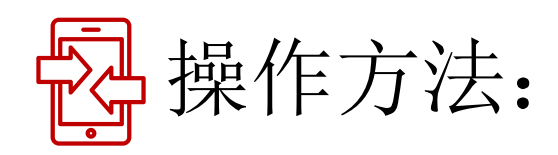

App端: 扫码下载 **"知到"** app, 或在安卓应用宝、苹果App store搜索"知到"下载。

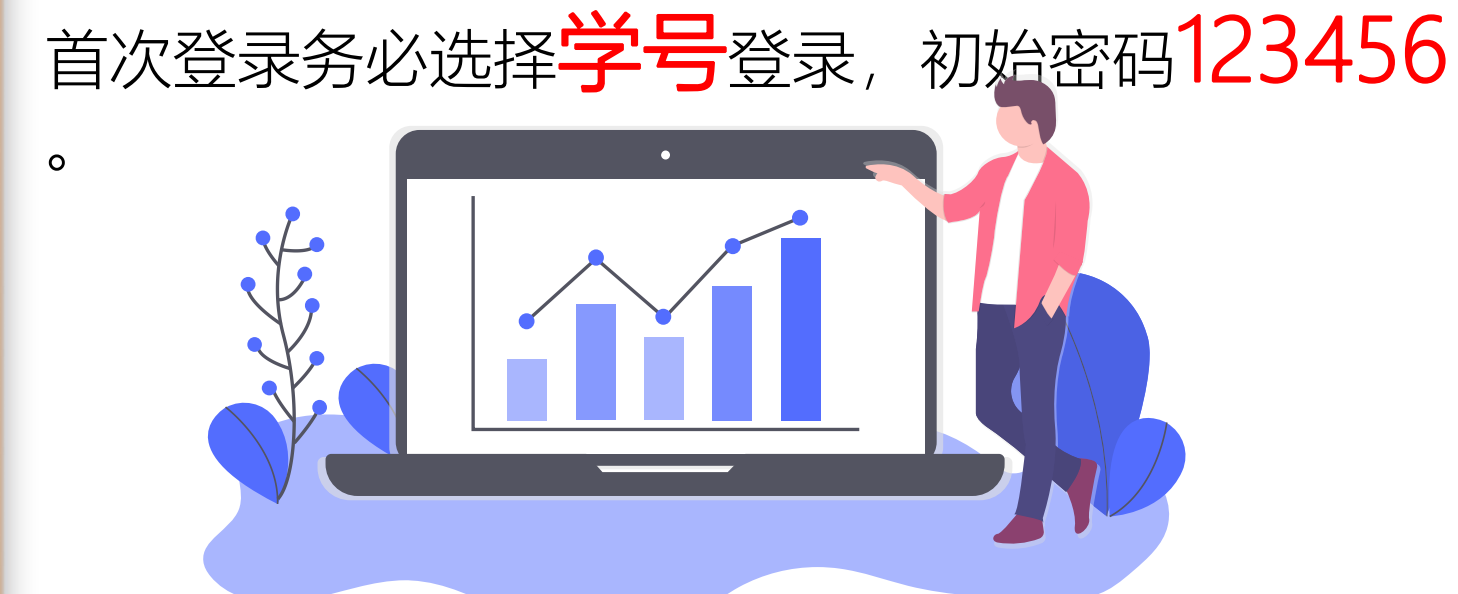

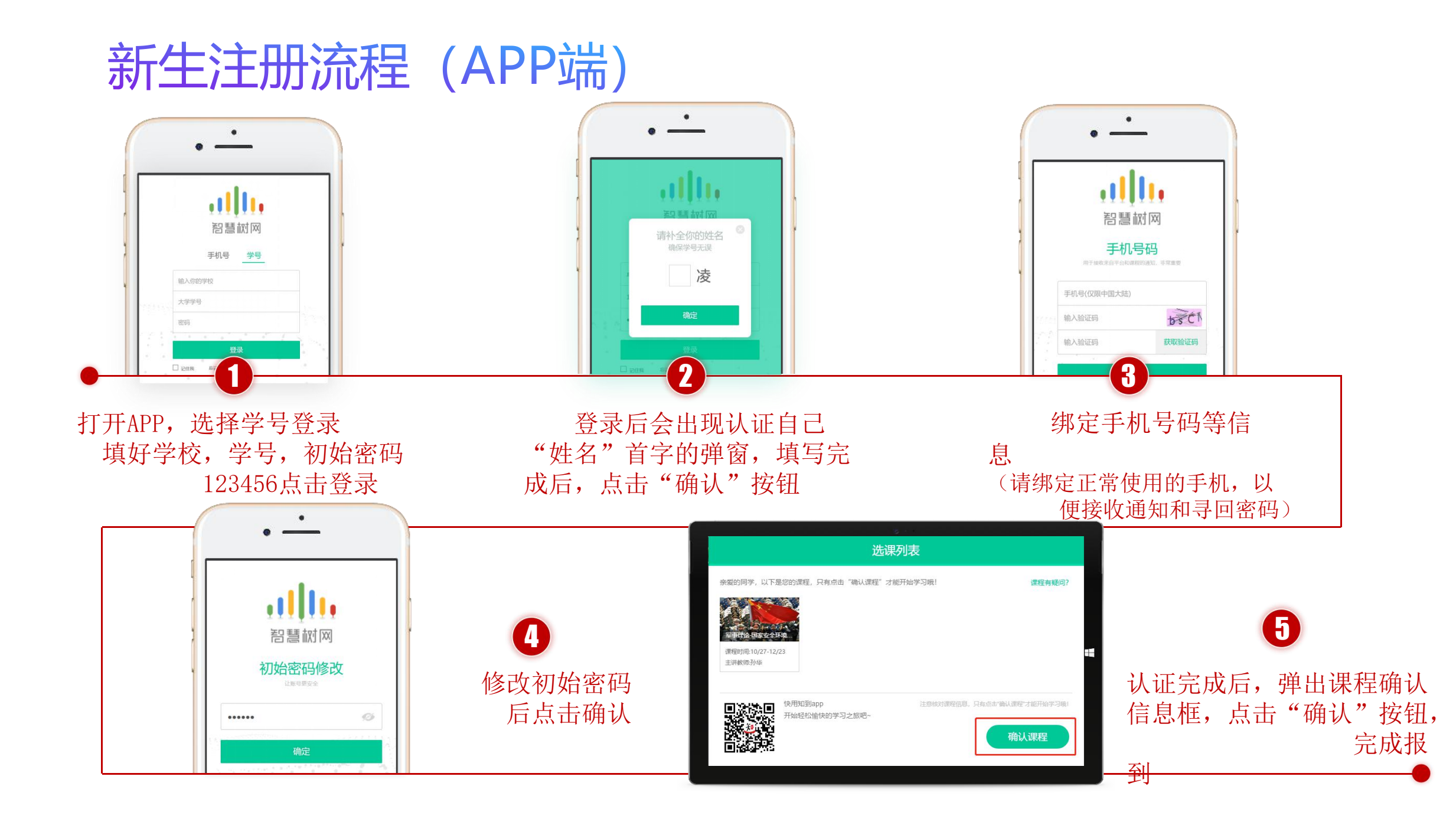

### 在线视频观看 (APP端)

Step1:登录后,点击"学习"界面的"去学习"选择【学分课】 进行章节学习。

Step2: . 只有图标变成 ☑ 才会 视为完成观看,得到分数。

注意:视频不可拖动或加速观看,否则系统将无法记录观看进度或影响成 绩;某些章节会跳出弹题框,作答后 才可以继续观看视频。

此外,视频支持**下载后离线观看**,联 网自动统计进度。

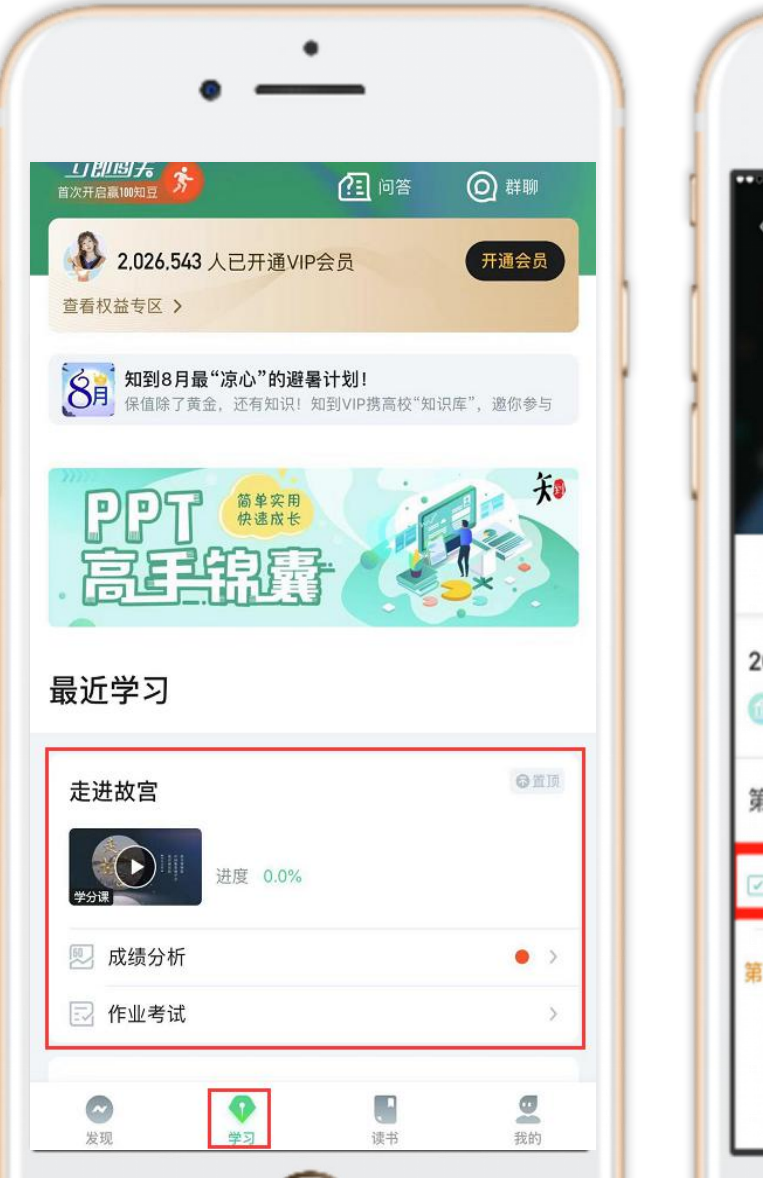

![](_page_20_Picture_6.jpeg)

章节测试 (App端)

1. 进入APP页面后,点击"作业考试",跳 转后找到相应章节进行测试

注意:章节测试共有三次重做机会,一旦 打开观看章节测试答案,则无法进行重做 ;另外,章节成绩以最后一次为准

![](_page_21_Picture_3.jpeg)

## 见面课 (APP端)

- 1. 点击"去学习"后点击"见面课"进 行学习
- 2. 切勿拖拽见面课视频,拖拽部分不计 入进度
- 3. 切勿同时使用多个设备端口进行视频 观看
- <u>另外,一次见面课视频中可能会包含</u> <u>几段视频,观看所有视频**总时长80%**才</u> <u>能得分。</u>

![](_page_22_Picture_5.jpeg)

期末考试 (App端)

### 1.点击"<mark>作业考试</mark>"拖至最后可 查看期末考试。

2.在规定时间内完成视频观看、 章节测试和见面课部分的学习 后,在考试**开放时间内**完成期 末考试。

![](_page_23_Figure_3.jpeg)

| ●●○○○中国移动 4G |            | 14:20         | ® Ø          | 100% 💼 |
|--------------|------------|---------------|--------------|--------|
| <            | 未上交        | 已上交           |              |        |
|              |            |               |              |        |
|              |            |               |              |        |
| 第一章单元测试      | 式          |               |              | ~      |
| 课程已结束,不能     | 能提交略!      |               |              | - í    |
|              |            |               |              |        |
| 考试 开放时       | 寸间2018-02- | 06 15:14:51-2 | 018-02-15 23 | :59:59 |
| 2018确信的力     | 量教程考试      |               |              |        |
| 考试形式:线上考     | 试          |               |              | 1      |
|              |            |               |              |        |
|              |            |               |              | 1      |
|              |            |               |              |        |
|              |            |               |              |        |
|              |            |               |              |        |
|              |            |               |              |        |
|              |            |               |              |        |
|              |            |               |              |        |
|              |            |               |              |        |
|              |            |               |              |        |
|              |            |               |              |        |
|              |            |               |              |        |
|              |            |               |              |        |
|              |            |               |              |        |

## 成绩分析 (App端)

1、登录app后,在"学习"频道点 击"成绩分析",即可查看到该门 课程的当前成绩,和成绩组成各项 所占的比例

2、该页面往下滑动,可以查看到**学 习时间、考试时间**以及各项比例的 定义规则

3、点击"成绩分析"部分右边的 按钮,可以刷新当前成绩。

![](_page_24_Picture_4.jpeg)

![](_page_24_Figure_5.jpeg)

![](_page_25_Picture_0.jpeg)

**其他问题解答 (APP端)** 除了联系学委处理以外,有疑 问也可以联系**平台在线客服**。

\*点击APP右上方**耳麦Logo**,即 可连线在线客服。

![](_page_25_Picture_3.jpeg)

![](_page_25_Figure_4.jpeg)

![](_page_25_Picture_5.jpeg)

![](_page_26_Picture_0.jpeg)

# THANKS

![](_page_26_Picture_2.jpeg)

●●●● 发现帮助传播汇聚 改变教育的力量